## 無料コミュニティ会員 登録方法

株式会社パンダネット

### 各大学専用のネット囲碁サロンホームページ またはコミュニティページ内の コミュニティ会員の申し込み(赤枠)をクリックします。

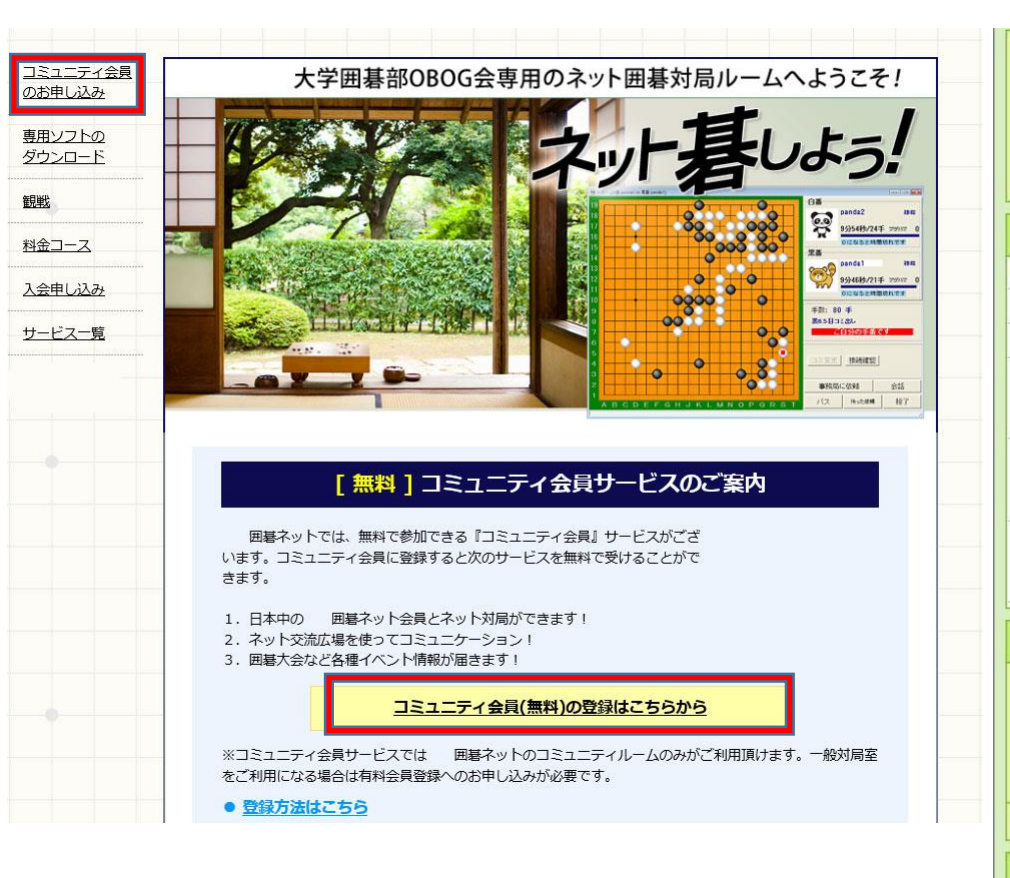

| 00%                              | ●班長さんからコミュニティのご案内                                                       |
|----------------------------------|-------------------------------------------------------------------------|
| 8 00                             | こんにちは。ここは大学囲碁部OBOGのためのコミュニティです。                                         |
| 大学团基部OBOG会                       | 大学囲碁部OBOGの方は是非ご参加ください(現役の学生も登録可能です)                                     |
|                                  | 対局や雑談など、どんどんコミュニケーションをとっていきましょう!                                        |
| 詳細                               | 掲示板の書き込みも立ち上げも大歓迎です。                                                    |
| -開設日:2016年03月15日                 | 情報を書き込んで、共有していきましょう!!                                                   |
| -カテゴリ:大会・イベント                    | 152-049-1520-1630-1630-1630-1630-1630-1630-1630-163                     |
| -参加人数:1人                         | ≪コミュニティへの登録方法≫<br>下記の「大学囲碁部OBOG会コミュニティ登録フォーム」をクリックします。                  |
| -班長:<br>panda1さん<br>(> メッセージを送る) | フォームに必要事項を記入の上、送信してください。<br>ID登録の確認メールが登録したメールアドレスに届きますので、問題なければ        |
| -副班長:<br>-                       | メールの指示に従い登録を完了してください。<br>コミュニティ対局に関してはID発効後すぐに、交流広場の利用は翌日から可能<br>になります。 |
| -公開レベル:<br>会員なら誰でも参加でき<br>る      | ××大学囲碁部 OBOG 会コミュニティ登録フォーム                                              |
| ●参加者( <del>1人</del> )            | 大学囲碁部080G会コミュニティに登録すると、自動的に東日本大学08・06囲<br>碁会のコミュニティも利用できるようになります。       |
| <b>600</b>                       | 班長さんのリンク集 (※外部のホームページにリンクしています)                                         |
| panda13% [5                      | ▲ 示拓 → 野                                                                |
| 80<br>\$7.08113337.7             | 30.000 34 > 31aつは十 今天前辺毛 森住の お知らせ (2) 2015年04日15日                       |
| -T COMPACES                      |                                                                         |
| 親コミュニティ(0)                       | >目におうによしよう! (1) 2010年04月16日                                             |
| 親コミュニティはありません。                   | [>掲示板を作成する] [>掲示板を全て見る]                                                 |

② 登録フォームの内容に従って必要情報を入力し、送信します。

| 大字囲碁前UBUG会 コミュニ<br>を行うことができます。 | .ティ芸員になると、メンハー間で以対局や損示板なとでの                |
|--------------------------------|--------------------------------------------|
| 入学                             | <b>年度★</b> · 岡和 ▼ □ □ □ 年 入学               |
| 学部•                            | 学科★: □ □ □ □ □ □ □ □ □ □ □ □ □ □ □ □ □ □ □ |
| ت.                             | 氏名★:姓□                                     |
| ふり                             | かな★:姓 名                                    |
| メールアド                          | レス★:                                       |
| メールアドレス(私                      | 確認)★ :                                     |
| ご希望                            | ØD★ :                                      |
|                                | 棋力★ : 初段 ✓                                 |

※既にパンダネットやその提携囲碁サロンのIDをお持ちの方は、お手数をおかけいたしますが、フォーム最下部の問い合わせ先にご連絡ください。

## ③ 登録フォームに入力いただいたアドレスに確認メールが届きます。 届いたメールに記載されている、アドレスをクリックします。

※本メールに心当たりの無い方は、本メールの破棄をお願いいたします。

パンダ太郎 様

××大学囲碁部0B0G会コミュニティへのご登録ありがとうございます。 下記のアドレスをクリックすると、登録が完了いたします。

https://sec.pandanet.co.jp/cgi-bin/cgi.exe?CRCommand=RegisterComDone&UserID= pandapanda&RegisterKey=73a00fe5f8f138568ce62afc6fb9e9e8&Community

※このメールアドレスは、送信専用です。 事務局へのご連絡は下記専用ページよりご連絡ください。 <u>http://www.pandanet.co.jp/guide/contactus.php?sk=ej-u</u>

※1.数日以内にメールが届かない場合は、ご記入いただいたアドレスに誤りがある場合があります。
 その際はお手数ですが、コミュニティ登録フォーム下の問い合わせからご一報ください。
 ※2.お使いのメールソフトによっては、迷惑メールとして届いている場合もございますのでご確認ください。

④ アドレスをクリックすると、下記画面が表示され登録が完了します。 「こちらから専用ソフトをインストール」から 対局・観戦ソフト「EGG」(無料)をインストールしてください。

#### ××大学囲碁部0B0G会コミュニティの会員登録が完了しました。

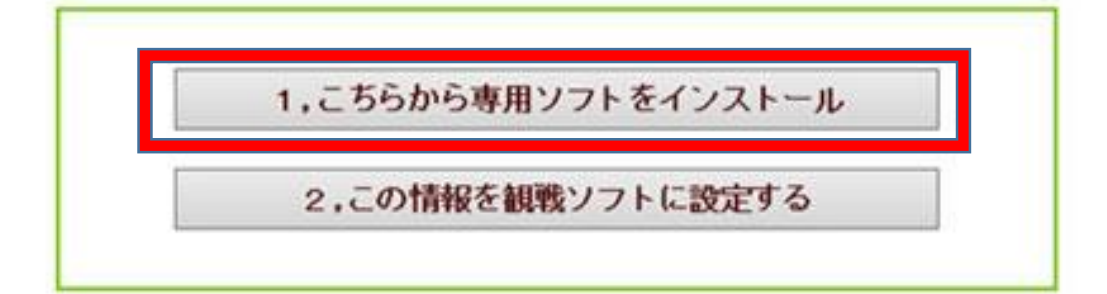

#### ⑤ ご登録いただいたメールアドレスに、会員番号とユーザーID、 パスワードが記載された登録完了メールが届きます。

××大学囲碁部OBOG会 コミュニティの登録が完了しました 🛛 🖬 🖶 🖉

受信トレイ x

1

株式会社パンダネット < community@pandanet.co.jp>

\$\$ **\*** •

パンダ 太郎 様

××大学囲碁部0B06会 コミュニティへのご登録ありがとうございます。 下記の通り、登録が完了いたしました。

登録情報をお送りいたします。 この情報をお使いいただくことで、 対局や掲示板などをお使いいただけます。

会員番号 : 14001204 ユーザーID: pandapanda パスワード: trnITOfi

まず下記をクリックし、対局/観戦用ソフトをインストールしてください。 http://www.pandanet.co.jp/setup/

次に下記をクリックすると、登録情報を設定することができます。 https://sec.pandanet.co.jp/cgi-bin/cgi.exe?CRCommand= AccountUGI&UserID=pandapanda&RegisterKey=73a00fe5f8f138568ce62afc6fb9e9 e8&CommunityID

ご利用方法、操作方法については、こちらをご覧ください。 http://www.pandanet.co.jp/manual/

ご登録ありがとうございました。

※このメールアドレスは、送信専用です。 事務局へのご連絡は下記専用ページよりご連絡ください。 http://www.pandanet.co.jp/guide/contactus.php?sk=ej-u

※ 登録情報の記載されたメールは保存いただくことをお勧め致します。

#### ⑥ デスクトップにあるセットアップのアイコンをダブルクリックし、 案内に従い対局・観戦ソフト(無料)のインストールを行います。

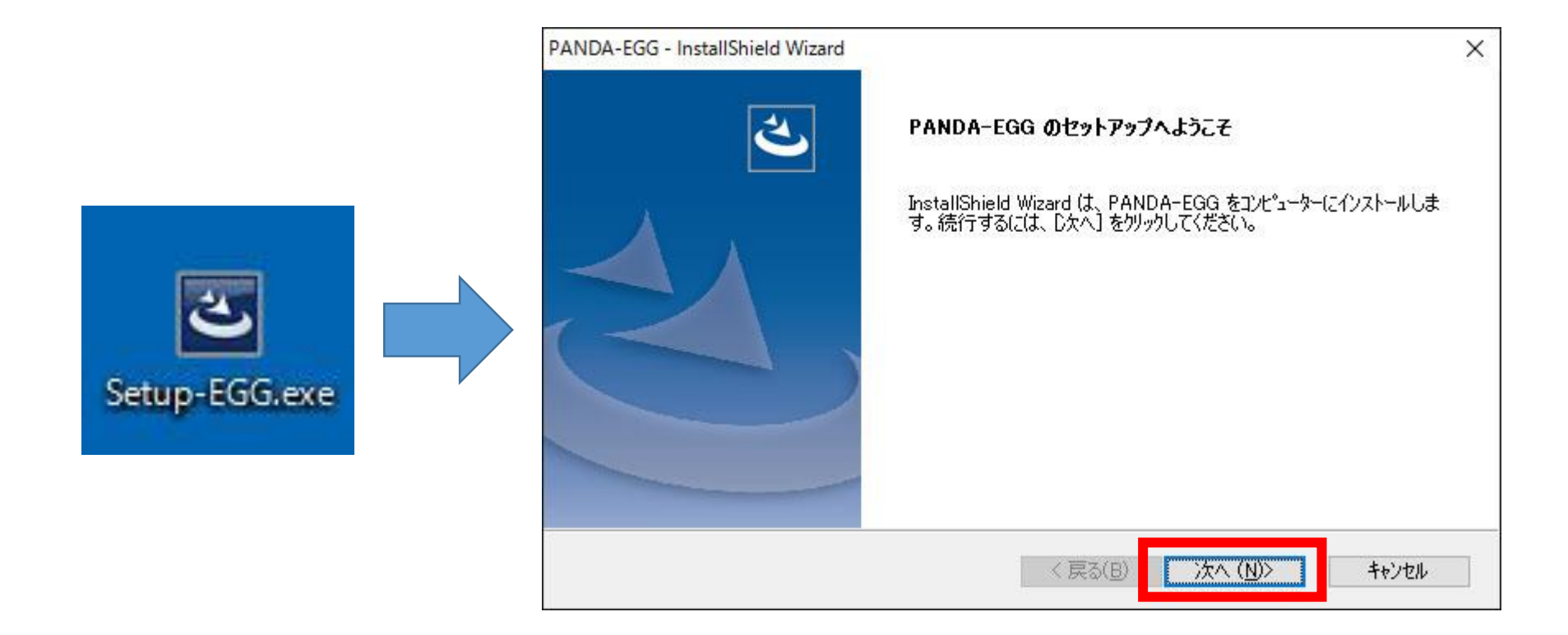

## ⑦ デスクトップの「OO-EGG」という表記のアイコンをダブルクリックし、 対局・観戦ソフト(無料)を立ち上げます。

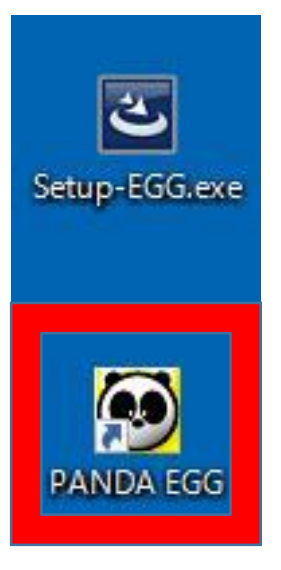

| PANDA-EGG ver10.53 (panda1) | ネット           | -     □     ×       よくある質問&HELP       対局ルールはこちらから       通信設定     終了 |
|-----------------------------|---------------|---------------------------------------------------------------------|
| - メッセージ<br>- バンダネットに接       | 続]を押すと世界につながい | リます。                                                                |
| Ma oom                      | パンダネット        | ·に接続                                                                |
|                             | I D/パスワー      | - ドを設定                                                              |
|                             | 保存棋譜を再現・整理    | 交流広場へ                                                               |
|                             |               | パンダネットホームページへ                                                       |

#### ⑧「ID/パスワードを設定」をクリックし、登録完了メール記載の 会員番号、ユーザーID、パスワードを設定します。

| PANDA-EGG ver10.53 (panda1)                       |                                       |
|---------------------------------------------------|---------------------------------------|
| <b>(の) パリダネ</b> ?                                 | 対局ルールはこちらから           通信設定         終了 |
| -メッセージ-<br>「」 D/パスワードの設定                          | X                                     |
| 簡単入力をクリックすると                                      | マウスで入力できます。                           |
| 会員番号:         11200000           ※会員番号をお持ちでない方は入: | <br><u>簡単入力</u>                       |
| ユーザID: panda1                                     |                                       |
| パスワード: *******                                    | 簡単入力                                  |
| ゲストIDに設定                                          | СК <b>Х</b> 4472tll <b>È</b>          |
| 保存棋                                               | は諸を再現・整理 交流広場へ                        |
|                                                   | パンダネットホームページへ                         |

#### ⑨「接続」をクリックし、対局・観戦ルームに接続します。

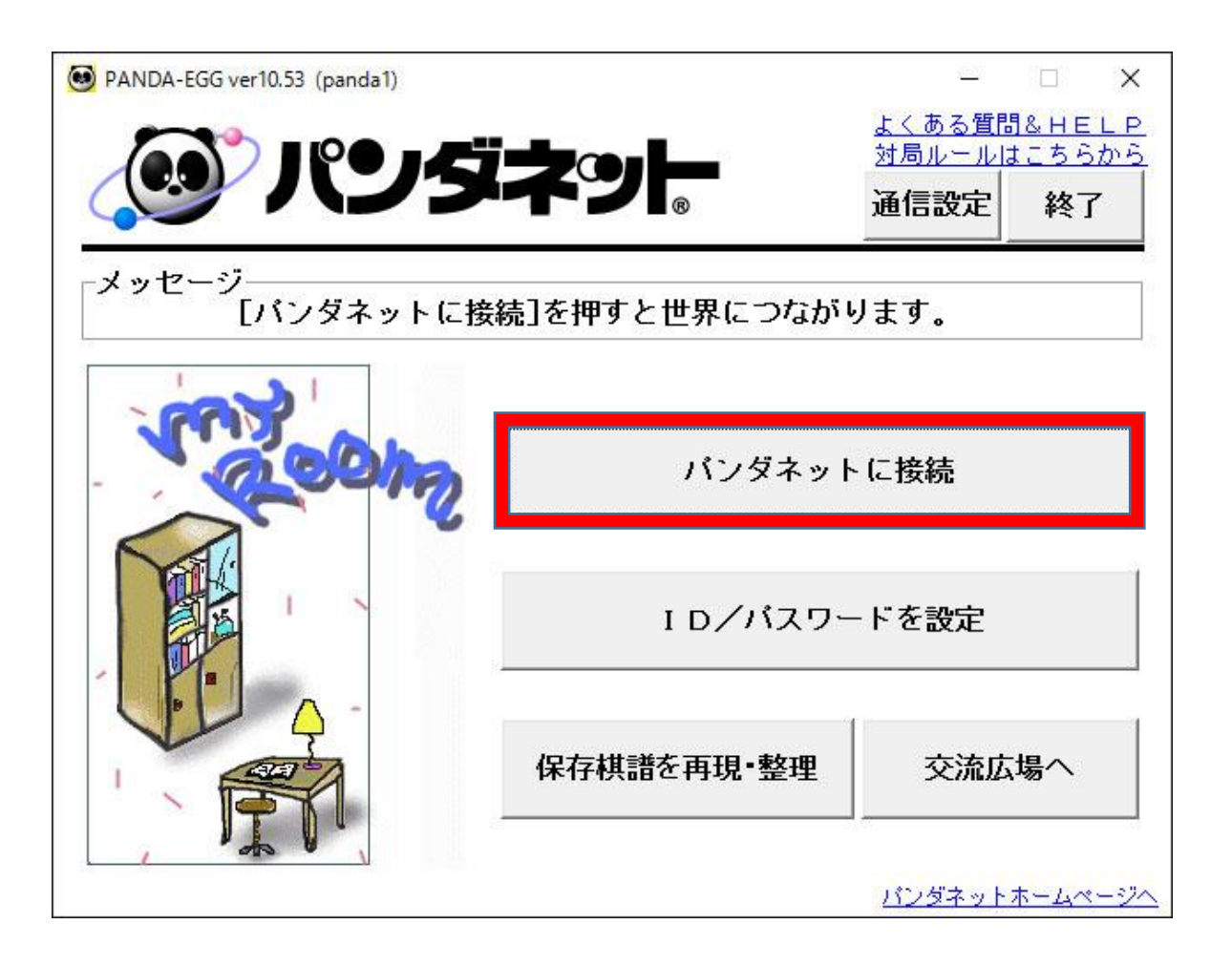

#### ① 左の対局ルーム一覧にある出身大学のコミュニティに チェックを入れると入室でき、ルーム内での対局が可能となります。 観戦に関しては、他のルームの対局も全て無料で利用できます。

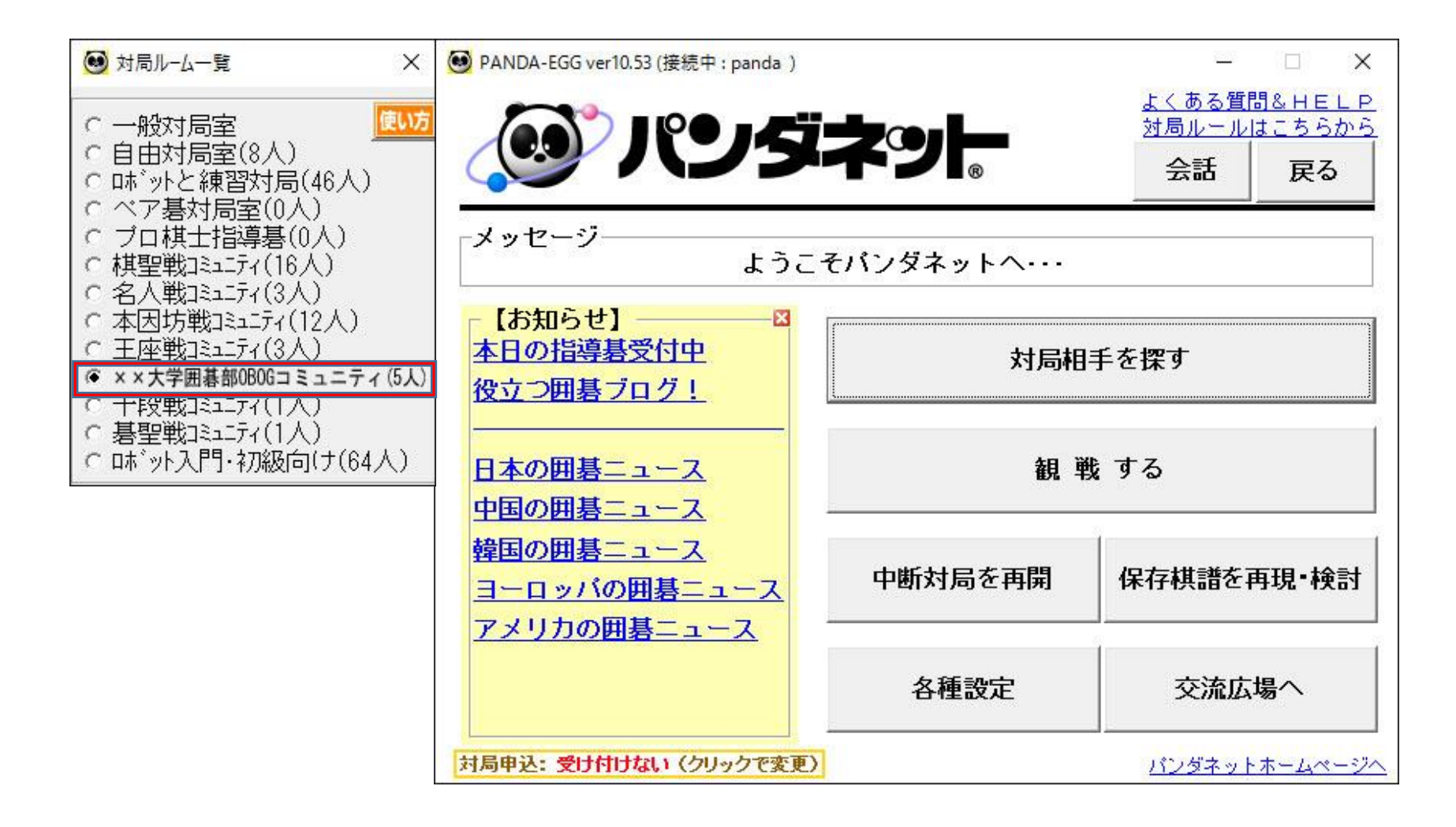

## 交流広場の使用方法

#### ① 対局・観戦ソフト(無料)を立ち上げ、 右下の「交流広場へ」をクリックします。

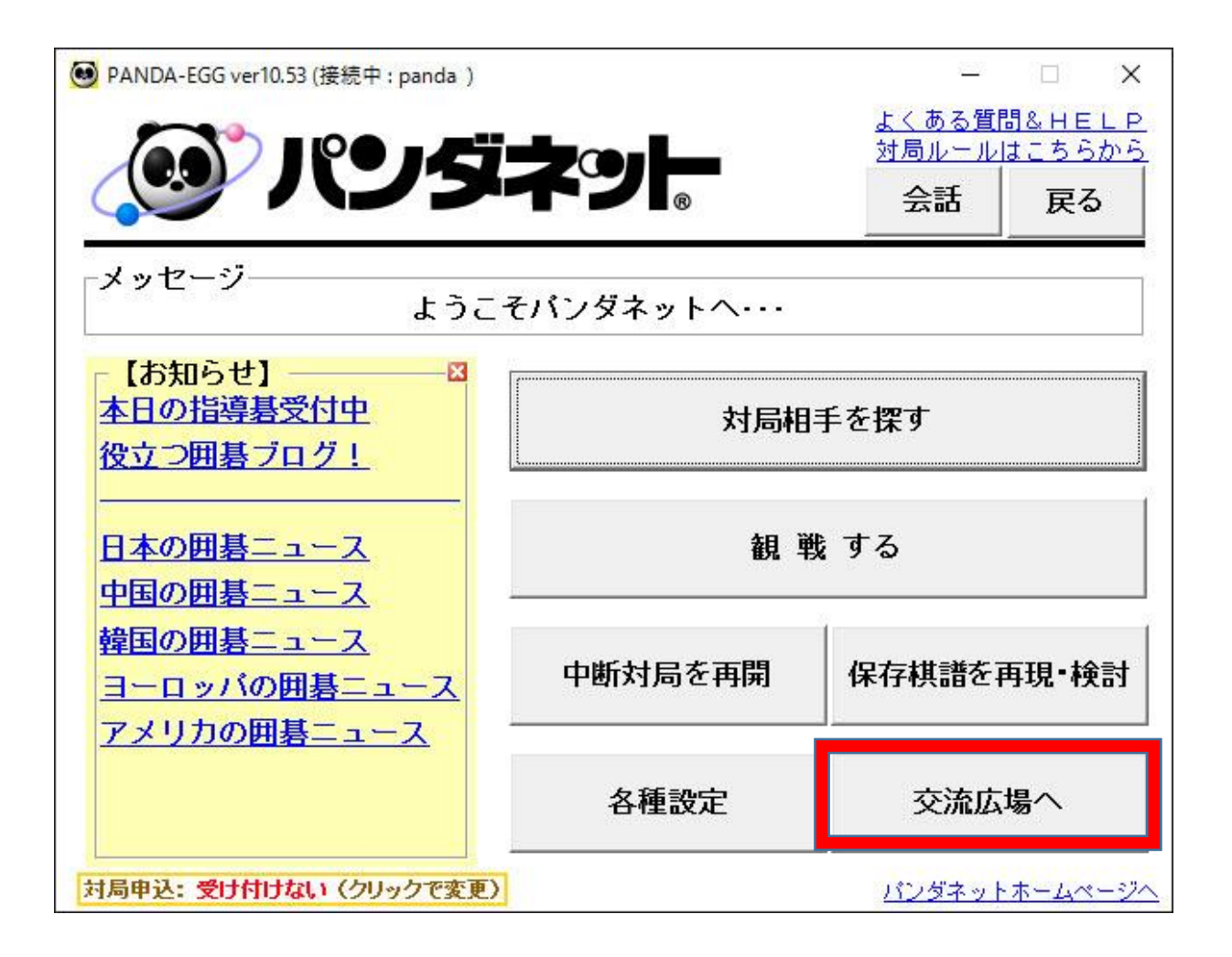

はじめにプロフィールの作成を行います。

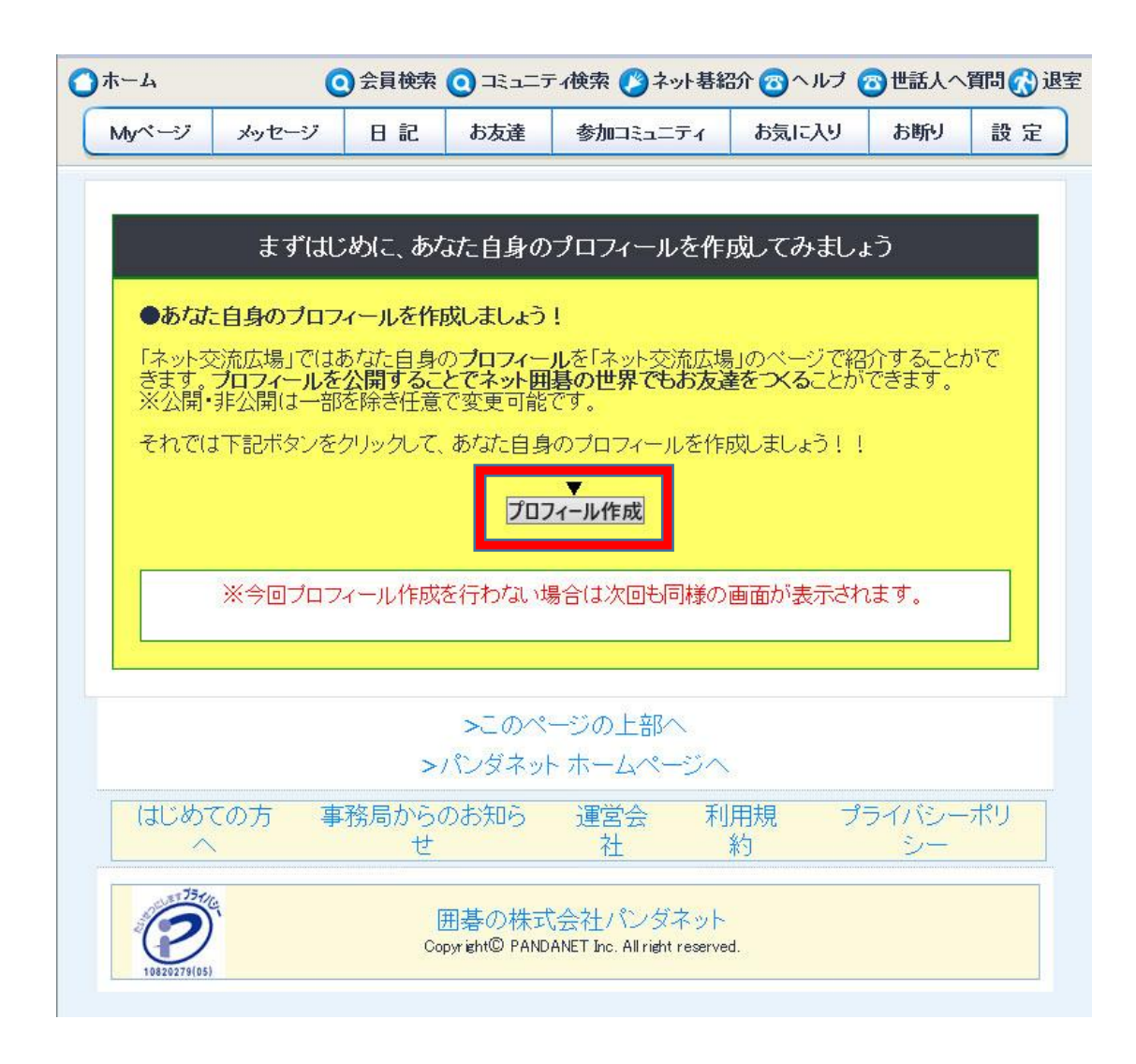

※ プロフィールを一度作成された方は、このページは表示されず、直接ご自身のMYページに移動します。

#### ③ 案内に従ってプロフィールの作成をします。 入力した内容は、公開範囲を設定することができます。

| 🧑 70                             | ロイール作成画面 ステップ1                                                                    |                                                                |   | 🧑 วี่ธวา-ม                                        | 作成画面 ステップ2                                                                             |                      |     |
|----------------------------------|-----------------------------------------------------------------------------------|----------------------------------------------------------------|---|---------------------------------------------------|----------------------------------------------------------------------------------------|----------------------|-----|
|                                  | ブロフィールの基本的な情報を                                                                    | を作成します。                                                        |   |                                                   | さらに自己紹介文などを記入                                                                          | しましょう。               |     |
| 最初にこ                             | のページを訪れた方へ…(必ずお読みください)                                                            |                                                                |   |                                                   |                                                                                        |                      |     |
| この「ネッ                            | ト交流広場」は会員の方同士のコミュニケーションの                                                          | )ためのツールです。その為、初期                                               | 月 |                                                   |                                                                                        |                      |     |
| <u>公開され</u>                      | るようになっています。                                                                       |                                                                |   | ・・・・・・・・・・・・・・・・・・・・・・・・・・・・・・・・・・・・              |                                                                                        |                      |     |
| ●他の会<br><u>録』をした</u><br>報を公開     | 員の方をすでに「お友達登録」した方には、お友達<br>あ友達のみ、このページの通り「本名」「年齢」「性<br>したくない場合は、以下の各項目の設定変更をして、   | 申請時にご案内の通り、 <b>「お友達</b> 雪<br><u>別山が公開されます</u> 。この3つの情<br>ください。 |   | 自己紹介                                              |                                                                                        | 全公開                  |     |
|                                  | makosu                                                                            | 全公開                                                            |   |                                                   | ~                                                                                      |                      |     |
|                                  | 森脇 誠                                                                              | お友達まで公開                                                        | ~ | 出身逆校                                              |                                                                                        | 全員に公開                |     |
|                                  | 日本                                                                                | 全公開                                                            |   | 自<行<基全所                                           |                                                                                        | 全員に公開                |     |
| 語                                | 日本語 🗸                                                                             | 全公開                                                            |   | 12支行 中国 マ                                         |                                                                                        | 全小問                  |     |
|                                  |                                                                                   | お友達まで公開                                                        | ✓ |                                                   |                                                                                        | 全公開                  |     |
|                                  |                                                                                   | 公開しない                                                          | ~ |                                                   |                                                                                        | 主ム時                  |     |
|                                  | 男性                                                                                | お友達まで公開                                                        | ~ |                                                   | 「ゲフレに公開」が溜出せてた。パングウッ                                                                   | 土山町                  |     |
| 県                                | 東京都                                                                               | 全員に公開                                                          | ~ |                                                   | トにログインしていない方でも、あなたの                                                                    |                      |     |
| 月                                | 2007年5月                                                                           | 公開しない                                                          |   | ゲスト公開                                             | プロフィールが閲覧できるようになりま                                                                     | ゲストには非公開 🗸           |     |
| 第                                | 日記を公開する範囲を選択して下さい。                                                                | お友達まで公開                                                        |   |                                                   | す。                                                                                     |                      |     |
| .— 7 1241                        | *) コミューナイベン(所)9 の朝廷田で(西方)(ししてつい)。                                                 | 「ロベ連サに江湖                                                       |   |                                                   |                                                                                        |                      |     |
| ●各選択肢<br>※全公開は<br>※お友達ま<br>※非公開は | について…<br>、交流広場を利用している全会員に、公開されます<br>で公開は、お友達として登録されている方に、公開。<br>、自分以外の誰にも公開されません。 | šnat.                                                          |   | ※全公開は、交流広<br>※お友達まで公開は<br>※非公開は、自分以<br>※「ケスト公開」欄で | 場を利用している全会員に、公開されます。<br>、お友達として登録されている方に、公開され<br>外の誰にも公開されません。<br>ゲストに公開を選択している場合は、交流広 | れます。<br>易へ参加していない方へも | 。登録 |

# ④ プロフィールの作成完了後、ご自身のMyページに移動します。 Myページ左下の参加コミュニティから 出身大学のコミュニティトップにアクセスします。

| 深小交流四                                                                                                    | HCERCICON 1750->0803434                                                                                                    |                                                                     |                                                                         |
|----------------------------------------------------------------------------------------------------|----------------------------------------------------------------------------------------------------|---------------------------------------------------------------------|-------------------------------------------------------------------------|
| )ホーム<br>Mrページ メッセージ                                                                                                    | ○会員快楽         □王ュニティ快楽         ○ヘルブ         ③望堂           日 記         お友達         参加王ュニティ         お気に入り         2010         章 定 |                                                                     | 確認されからユミューティリン系と<br>こんにちは。ここは大学囲碁部OBOGのためのコミュニティです。                     |
| CIUSHAN                                                                                                    | 2010/ ネット交流広場を利用した日1 pt                                                                                                    | 大学囲基部OBOG会<br>コミュニティ                                                | 大学囲碁部OBOGの方は是非ご参加ください(現役の学生も登録可能です)<br>対局の雑誌など、どんどんコミュニケーションタンープいきましょう」 |
|                                                                                                    | 現在の期数数とレーティングボイント(RP)                                                                                                    | >芳真を編集                                                              |                                                                         |
|                                                                                                    | 0勝 0敗(レーティング 0局)/ 初時数(0RP)                                                                                                    | (二)半細                                                               | 掲示板の書き込みも立ち上げも大歓迎です。                                                    |
|                                                                                                    | >上記の類数数とRPを最新情報に更新するにはここをクリック                                                                                                    | -開設日:2016年03月15日                                                    | 情報を書き込んで、共有していきましょう!!                                                   |
| 5                                                                                                    | >本日の結果はこちら >RP一覧はこちら >レーティングについて                                                                                                 | カテゴリ:大会・イベント                                                        |                                                                         |
| 田中太郎さん                                                                                                    | 総合トピックス                                                                                                    | 参加上数:11                                                             | ≪ コミュニティへの登録方法≫                                                         |
| (ID: sample15 )                                                                                                    | >パンダネット特徴カレンダー 11月の酸紙                                                                                                    |                                                                     | 下記の「大学囲碁部OBOG会コミュニティ登録フォーム」をクリックします。                                    |
| >881188                                                                                                    | ●交流広場 新着情報                                                                                                    | <ul> <li>*理長・</li> <li>panda1さん</li> <li>(&gt; メッセージを送る)</li> </ul> | フォームに必要事項を記入の上、送信してくたさい。<br>D容録の確認メールが容録したメールアドレスに届きますので、問題なければ         |
| ノンダポイントに                                                                                                    | > プロフィールの作成を行って下き、、[プロフィールを作成する]                                                                                                 |                                                                     | メールの指示に従い登録を完了してください。                                                   |
| 現在のボイント数                                                                                                    | お友達の最新の日記 すべて見る                                                                                                    |                                                                     |                                                                         |
| >ポイント交換ページへ                                                                                                    | あ友達の最新の日記はありません                                                                                                    |                                                                     | コミュニティ対局に関してはID発効後すぐに、交流広場の利用は翌日から可能                                    |
| 。お友達(1人)                                                                                                    | 参加ニミュニティの最新電売版すべて見る                                                                                                    | -公開レベル:<br>会員な企業でも差加でき                                              | NA VA 3 *                                                               |
| 63                                                                                                    | 参加コミュニティの最新掲示相はありません                                                                                                    | 3                                                                   |                                                                         |
| 2                                                                                                    | プライベート展歴                                                                                                    | 奈加券(1人)                                                             | 大学囲碁部080G会コミュニティに登録すると、自動的に東日本大学08・060<br>集会のコミュニティも利用できるようになります。       |
| AADDERS                                                                                                    | [月周期係] 【登録・イベナ】                                                                                                    |                                                                     |                                                                         |
| >お茶舗を全て見る<br>>ペア基パードナーを全て見る                                                                                                    | >対局結果、構造検索 >メールマガジン構設構造バックナンバー<br>>現在の摂取放とポイントの表示                                                                                | <b>1000</b>                                                         | 班長さんのリンク集(※外部のホームページにリンクしています)                                          |
| 未知:: 入4((AA))                                                                                                    | >レーティンググラフ表示<br>>大日のランチングをあテ                                                                                                    | 500                                                                 | >○○大学囲碁部0B会                                                             |
| お知に入りは登録されて<br>いません                                                                                                    | 金目向けサービス                                                                                                    | panda1さん【5<br>縦】                                                    | 4 指示板一覧                                                                 |
| >976585 39985                                                                                                    | >毎日一間 >メールマがアノ最新号を見る                                                                                                    | >全ての参加者を見る                                                          | > ジャンボ大会参加選手券集のお知らせ(2) 2016年04月15日                                      |
|                                                                                                    | >上連カルテ > 満級デザイン振躍振びウンロード                                                                                                    |                                                                     |                                                                         |
| #tm-2, ~74(1)                                                                                                    | >音声解說會 >相語添利 白江整                                                                                                    | ○親コミュニティ(0)                                                         | >目におういましょう!(1) 2010年04月10日                                              |
| <b>**</b>                                                                                                    | >回巻講座テキスト >本日の世界ペスト100                                                                                                    | 親コミュニティはありません。                                                      | [>掲示板を作成する] [>掲示板を全て見る]                                                 |
| Nº e                                                                                                    | >パンダキット指導番単込 >本日の日本ペスト100                                                                                                    |                                                                     |                                                                         |
| 10418 - 10418 - 10418 | >パンラホイント原題 >類の女法棋士団番相次置                                                                                                    |                                                                     |                                                                         |

⑤ コミュニティページ左下の参加者一覧から

他のコミュニティ参加者ページにアクセスし、プロフィールを見ることができます。 メッセージの送信や日記の閲覧(公開している場合のみ)なども可能です。

・参加コミュニティー覧

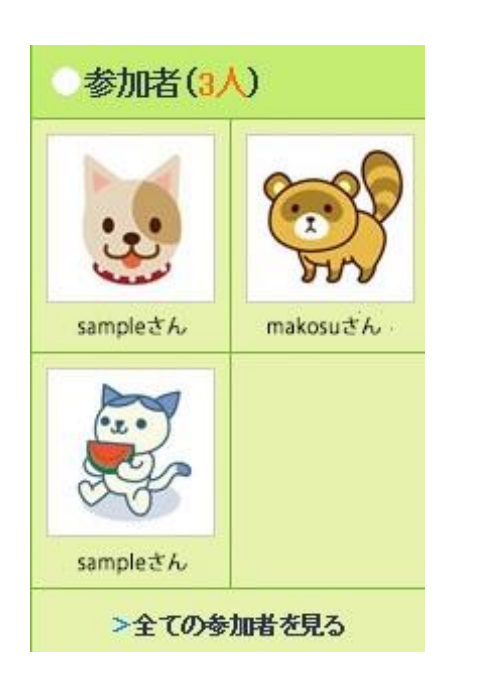

| この会員の                      | )トップ                          | メッセー                           | ジを送る                                                    | 日記を読む                                               | お気に入り登録                                       | お断り登録 | ペア碁パートナー申請 |
|----------------------------|-------------------------------|--------------------------------|---------------------------------------------------------|-----------------------------------------------------|-----------------------------------------------|-------|------------|
| ■ 森脇 i                     | 成(ID:m                        | akosu)                         | さんのぺ・                                                   | ージへようこ                                              | そ!                                            |       |            |
|                            |                               |                                | <ul> <li>現在の</li> <li>321勝く</li> <li>&gt;あなた</li> </ul> | <mark>の勝敗数とボー</mark><br>2 <b>50</b> 敗(レーー<br>との対戦成績 | <mark>イント</mark><br>ティング <b>507</b> 局)<br>を見る | 【八段】  |            |
| 森脇<br>(ID:ma               | 成さん<br>akosu)                 |                                | 最新の                                                     | の日記                                                 |                                               |       |            |
| のお友達(2/                    | V                             |                                | 最新の日                                                    | 日記はありませ                                             | ±6                                            |       |            |
| ي<br>ب<br>ب                | 0.                            |                                | プロフ<br>ID<br>本名                                         | <mark>パール</mark><br>mak<br>森服                       | osu<br>3 誠                                    |       |            |
| みんなのお友<br>達【※事務局<br>スタッフ】  | 【七段                           | (ID<br>)さん<br>仮】               | 国使用言語                                                   | 日<br>4<br>吾 日 才                                     | て<br>【語                                       |       |            |
| >全てのお                      | 友達を見る                         |                                | 年齢                                                      |                                                     |                                               |       |            |
|                            | ニティ(1                         | 5)                             | 誕生日 性別                                                  | -<br>男性                                             | E                                             |       |            |
| 〇<br>////<br>1月明大会         | 20                            |                                | 都道府期                                                    | 県 東京                                                | て都<br>留田大学文学部                                 |       |            |
| パンダネット                     | 東日本プ                          |                                | 良く行く調                                                   | × 〒11<br>唐会所 高日<br>3米地 支考                           | BEIスチスチロア<br>3馬場囲碁クラブ<br>R                    |       |            |
| <b>小川へ云</b><br>(つなび回基<br>部 | B.00日<br>王座<br>百<br>王座戦<br>二丁 | 単文<br>単文<br>前<br>フ<br>コミュ<br>イ | X1 C. 9                                                 | VU*U 7(8                                            | μ                                             |       |            |

#### ⑥ コミュニティページの掲示板を利用して

大学囲碁部の皆さんとの交流や連絡もできます。

その他、詳しい使い方は各ページの右上にあります「ヘルプ」をご覧ください。

#### 使用例

コミュニティの掲示板機能を利用して、大会の告知や結果報告をすることができます。 掲示板には、棋譜や写真も貼付でき、棋譜の添削などのやりとりも可能です。

| No.34       | 2014年01月10日                                             |
|-------------|---------------------------------------------------------|
|             | 続学生王座戦全国大会の結果報告をしたいと思います。                               |
|             | 10日20日~20日に銀広イ/ターネットフォーラルで今日本学生工広離れに                    |
|             | われました。全日本学生王座決定戦は予選を勝ち抜いた16によるトーナメノト                    |
|             | /フエヘ レ 171 ノ1 (より。                                      |
|             | 早稲田囲碁会からは以下の3名が出場しました。                                  |
|             | 加畑湯一(創造理工学部4年)                                          |
|             | 岡田重(以字部3年)<br>中川道(社会科学部2年)                              |
|             | 結果は以下の通りになりました。                                         |
| schoolbagさん | 岡田貴 準係勝                                                 |
|             |                                                         |
|             | 甲川炮 4位                                                  |
|             | 加畑湯一 一回戦敗退                                              |
|             | 優勝は大阪大学の闇雲翼さんで岡田、中川、加畑の三人は全員闇雲さんに敗<br>わました              |
|             |                                                         |
|             | 学生王座戦は年内最後の個人戦でした。今年は度の個人戦も早稲田の選手<br>は安定して上位に食い込めた印象です。 |
|             | 今年も各選手の活躍に期待しましょう!                                      |

掲示板で掲載した内容にコメントを寄せることも可能です。

掲示板に棋譜を添付できます、添削などのやり取りなども可能です。